# Geração dos arquivos com a base completa de CNPJs para uso na RedeCNPJ Aplicativo Windows – v4.0 (18/4/2025)

ATENÇÃO 1: A execução desses passos exige um computador com Disco Rígido com ao menos 100GB livres.

ATENÇÃO 2: O procedimento completo de geração de arquivos para a RedeCNPJ pode levar até 5 horas!

Baixe o arquivo **rede-cria-tabelas.zip** (pode estar com o nome **rede-cnpj-baixar-converter.zip**) e DESCOMPACTE. Deve haver duas pastas e 1 programa rede\_cria\_tabelas.exe. Dependendo da configuração do Windows Explorer, a extensão .exe não irá aparecer.

| 📜   🛃 🗧   rede_cria_tabelas                      |                               |                                   |                          | _                                                     |
|--------------------------------------------------|-------------------------------|-----------------------------------|--------------------------|-------------------------------------------------------|
| Arquivo Início Compartilhar Exibir               |                               |                                   |                          |                                                       |
| Fixar no<br>Acesso rápido                        | Mover Copiar<br>para * para * | Novo item ▼<br>↑<br>Nova<br>pasta | Propriedades             | Selecionar tudo<br>Limpar seleção<br>Inverter seleção |
| Área de Transferência                            | Organizar                     | Novo                              | Abrir                    | Selecionar                                            |
| ← → × ↑ 📜 « rede_cria_tabelas_py_                | a > rede_cria_tabelas >       | ✓ Ů                               | sar em rede_cria_tabelas |                                                       |
| <ul> <li>OneDrive - CGU</li> <li>Nome</li> </ul> | e ^                           | Data de modificaçã                | ăo Tipo                  | Tamanho                                               |
| OneDrive - Personal                              | ados-publicos                 | 18/04/2025 01:08                  | Pasta de arquivos        |                                                       |
| d d d d d d d d d d d d d d d d d d d            | ados-publicos-zip             | 18/04/2025 00:52                  | Pasta de arquivos        |                                                       |
| Anexos Tre                                       | ede_cria.ini                  | 17/04/2025 19:39                  | Parâmetros de con.       | 1 KB                                                  |
| Documentos Y re                                  | ede_cria_tabelas.exe          | 18/04/2025 00:46                  | Aplicativo               | 83.302 KB                                             |

Dê um clique duplo no rede\_cria\_tabelas.exe. **Aguarde** ao menos 15 segundos. A rotina irá abrir no navegador de internet padrão. **FAVOR LER AS MENSAGENS.** x

| 127.0.0.1:64604                                                                                                    |                                                                                                    |                                                                                                    |                                                                               | ŝ                                                       | ${igsidential}$                     | \                          | •              | ٢               | «        |
|----------------------------------------------------------------------------------------------------|----------------------------------------------------------------------------------------------------|----------------------------------------------------------------------------------------------------|-------------------------------------------------------------------------------|---------------------------------------------------------|-------------------------------------|----------------------------|----------------|-----------------|----------|
|                                                                                                    |                                                                                                    |                                                                                                    |                                                                               |                                                         |                                     |                            |                |                 |          |
| Programa para                                                                                                    | a criar as                                                                                                    | bases para u                                                                                                    | uso na RedeCN                                                                 | IÐ                                                      |                                     |                            |                |                 |          |
| Este programa baixa a                                                                                                    | arquivos csv.zir                                                                                                    | o de dados aberto                                                                                                  | s da Receita Federal e                                                        | converte para                                           | uso na R                            | edeC                       | NPJ ap         | olicativ        | /0       |
| este programa sama e                                                                                                    |                                                                                                    |                                                                                                    |                                                                               |                                                         |                                     |                            |                |                 |          |
| IMPORTANTE: APAGU                                                                                                    | E o conteúdo o                                                                                                    | das pastas 'dados-<br>ses distintos)                                                                               | -publicos' e 'dados-pu                                                        | blicos-zip', ser                                        | não pode                            | rá hav                     | er             |                 |          |
| IMPORTANTE: APAGU                                                                                                    | E o conteúdo o<br>dados de me                                                                                                    | das pastas 'dados-<br>ses distintos).                                                                              | -publicos' e 'dados-pu                                                        | blicos-zip', ser                                        | não pode                            | rá hav                     | er             | 00600           | 0        |
| IMPORTANTE: APAGU<br>inconsistências (juntai<br>Selecione as partes a<br>'Fim. Criou as bases'                                                                                                    | E o conteúdo o<br>r dados de me<br>executar. Cada<br>. Se essa mens                                                                                   | das pastas 'dados-<br>ses distintos).<br>1 parte leva 1 a 3 h<br>1 agem não aparece                                | -publicos' e 'dados-pu<br>loras. Selecione todas :<br>er, sinal que a execuçã | blicos-zip', ser<br>se for o caso. /<br>o deu erro. Ter | não pode<br>Ao final a<br>nte rodar | rá hav<br>parece<br>este   | erá m<br>exe a | ensag<br>partir | en       |
| IMPORTANTE: APAGU<br>inconsistências (juntai<br>Selecione as partes a<br>'Fim. Criou as bases'<br>um console cmd do D                                                                                                    | E o conteúdo o<br>r dados de mer<br>executar. Cada<br>. Se essa mens<br>IOS e copie o t                                                               | das pastas 'dados-<br>ses distintos).<br>I parte leva 1 a 3 h<br>agem não aparece<br>texto no console.             | -publicos' e 'dados-pu<br>ioras. Selecione todas<br>er, sinal que a execuçã   | blicos-zip', ser<br>se for o caso. /<br>o deu erro. Ter | não pode<br>Ao final a<br>nte rodar | rá hav<br>parece<br>este . | erá m<br>exe a | ensag<br>partir | en<br>de |
| IMPORTANTE: APAGU<br>inconsistências (juntai<br>Selecione as partes a<br>'Fim. Criou as bases'<br>um console cmd do D<br>Gerar bases de                                                                                    | E o conteúdo o<br>r dados de me<br>executar. Cada<br>. Se essa mens<br>IOS e copie o t<br>dados da R                                                  | das pastas 'dados-<br>ses distintos).<br>1 parte leva 1 a 3 h<br>agem não aparece<br>texto no console.<br>RedeCNPJ | -publicos' e 'dados-pu<br>ioras. Selecione todas<br>er, sinal que a execuçã   | blicos-zip', ser<br>se for o caso. /<br>o deu erro. Ter | não pode<br>Ao final a<br>nte rodar | rá hav<br>parece<br>este   | erá m<br>exe a | ensag<br>partir | en<br>de |
| IMPORTANTE: APAGU<br>inconsistências (juntai<br>Selecione as partes a<br>'Fim. Criou as bases'<br>um console cmd do D<br>Gerar bases de<br>Selecione as partes                                                             | E o conteúdo o<br>r dados de me:<br>executar. Cada<br>. Se essa mens<br>iOS e copie o t<br>dados da R                                                 | das pastas 'dados-<br>ses distintos).<br>a parte leva 1 a 3 h<br>agem não aparece<br>texto no console.<br>RedeCNPJ | -publicos' e 'dados-pu<br>ioras. Selecione todas :<br>er, sinal que a execuçã | blicos-zip', ser<br>se for o caso. ,<br>o deu erro. Ter | não pode<br>Ao final a<br>nte rodar | rá hav<br>parece<br>este   | erá m<br>exe a | ensag<br>partir | em<br>de |
| IMPORTANTE: APAGU<br>inconsistências (juntai<br>Selecione as partes a<br>'Fim. Criou as bases'<br>um console cmd do D<br>Gerar bases de<br>Selecione as partes<br>O1-Baixar arquiv                                         | E o conteúdo o<br>r dados de mei<br>executar. Cada<br>. Se essa mens<br>DOS e copie o t<br>dados da R<br>s:<br>ros do site da F                       | das pastas 'dados-<br>ses distintos).<br>a parte leva 1 a 3 h<br>agem não aparece<br>rexto no console.<br>RedeCNPJ | -publicos' e 'dados-pu<br>ioras. Selecione todas :<br>er, sinal que a execuçã | blicos-zip', ser<br>se for o caso. /<br>o deu erro. Ter | aão pode<br>Ao final a<br>nte rodar | rá hav<br>parece<br>este . | erá m<br>exe a | ensag<br>partir | en<br>de |
| IMPORTANTE: APAGU<br>inconsistências (juntai<br>Selecione as partes a<br>'Fim. Criou as bases'<br>um console cmd do D<br>Gerar bases de<br>Selecione as partes<br>O 1-Baixar arquiv<br>0 02-Criar Base cm                  | E o conteúdo o<br>r dados de me:<br>executar. Cada<br>. Se essa mens<br>IOS e copie o t<br>dados da R<br>::<br>ros do site da R<br>upj.db             | das pastas 'dados-<br>ses distintos).<br>1 parte leva 1 a 3 h<br>agem não aparece<br>rexto no console.<br>RedeCNPJ | -publicos' e 'dados-pu<br>ioras. Selecione todas :<br>er, sinal que a execuçã | blicos-zip', ser<br>se for o caso. /<br>o deu erro. Ter | aão pode<br>Ao final a<br>nte rodar | rá hav<br>parece<br>este   | erá m<br>exe a | ensag<br>partir | en       |
| IMPORTANTE: APAGU<br>inconsistências (juntai<br>Selecione as partes a<br>'Fim. Criou as bases'<br>um console cmd do D<br>Gerar bases de<br>Selecione as partes<br>01-Baixar arquiv<br>02-Criar Base cm<br>03-Criar Base cm | E o conteúdo o<br>r dados de me:<br>executar. Cada<br>. Se essa mens<br>IOS e copie o t<br>dados da R<br>cos do site da R<br>ipj.db<br>de.db e rede_s | das pastas 'dados-<br>ses distintos).<br>a parte leva 1 a 3 h<br>agem não aparece<br>texto no console.<br>RedeCNPJ | -publicos' e 'dados-pu                                                        | blicos-zip', ser<br>se for o caso. /<br>o deu erro. Ter | aão pode<br>Ao final a<br>nte rodar | rá hav<br>parece<br>este a | erá m<br>exe a | ensag<br>partir | en<br>de |

Clique e selecione os itens para executar. Se é a primeira vez que está rodando o programa, clique nos quatro quadrados e clique em **SELECIONAR**.

Se já houver algum arquivo nas pastas **dados-publicos** ou **dados-publicos-zip**, o programa irá perguntar se deseja apagar esses arquivos. **NÃO APAGUE** se o download dos arquivos do site de dados abertos da Receita Federal não foi concluído. Se for o caso, aparecerá outra pergunta se deseja prosseguir mantendo os arquivos já existentes.

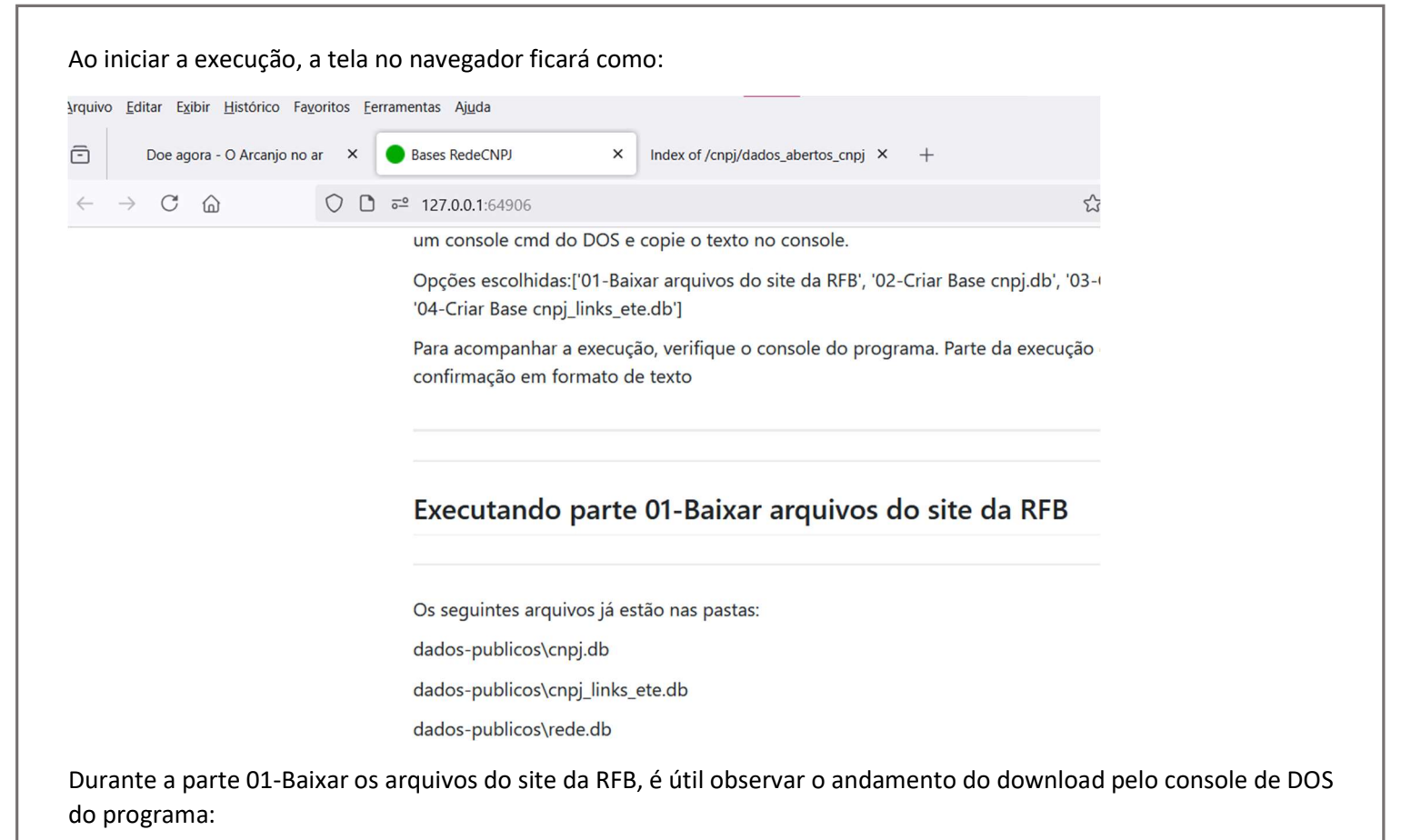

D:\Projetos\pyinstaller\rede\_cria\_tabelas\_py\_app\rede\_cria\_tabelas\rede\_cria\_tabelas.exe X pplication\_path D:\Projetos\pyinstaller\rede\_cria\_tabelas\_py\_app\rede\_cria\_tabelas iles Downloaded: | 0/27 [00:00<?, ?file/s] 0% mpresas0.zip: 6% 25.1M/416M [00:07<01:39, 3.94MB/s [00:07<00:13, 3.81MB/s] mpresas1.zip: 32% 25.1M/77.8M 14.6M/79.1M [00:07<00:25, 2.48MB/s] mpresas2.zip: 18% mpresas3.zip: 32% 27.2M/85.1M [00:07<00:14, 4.11MB/s] 23.7M/90.4M [00:07<00:18, 3.66MB/s presas4.zip: 26%

Se as barras não avançarem, é possível que o site esteja congestionado. Tente novamente mais tarde, utilize um gerenciador de downloads como o **Free Download Manager** ou baixe pelo próprio navegador no link

https://arquivos.receitafederal.gov.br/cnpj/dados\_abertos\_cnpj/

| Arquivo      | <u>E</u> ditar E <u>x</u> ibir <u>H</u> istórico Fa <u>v</u> | oritos <u>F</u> erramentas Aj <u>u</u> da |           |                                           |
|--------------|--------------------------------------------------------------|-------------------------------------------|-----------|-------------------------------------------|
| ē            | Doe agora - O Arcanjo no a                                   | ar × 🕒 Bases RedeCNPJ                     | ×         | Index of /cnpj/dados_abertos_cnpj ×       |
| $\leftarrow$ | ightarrow C $rightarrow$                                     | O A https://arquivos.receitafed           | eral.gov. | <b>br</b> /cnpj/dados_abertos_cnpj/?C=N;C |

# Index of /cnpj/dados\_abertos\_cnpj

| Name | Last modified | Size Description |
|------|---------------|------------------|
|      |               |                  |

| Parent Directo  | ry               | - |
|-----------------|------------------|---|
| temp/           | 2025-03-23 01:46 | - |
| <u>2025-03/</u> | 2025-03-23 01:46 | - |
| <u>2025-02/</u> | 2025-02-08 22:41 | - |
| <u>2025-01/</u> | 2025-01-11 22:57 | - |

Cada pasta corresponde a um mês em que ocorreu a extração. O programa pega os dados da pasta mais recente.

| lados-publicos                                                                                                    | -zip → →                                                                                                    | Ū                                            | 2                                                                                        | Pesquisar em dado                                                                                                    | os-publicos-zip                                                                            |                                                                                          |                        |                                 |
|----------------------------------------------------------------------------------------------------|----------------------------------------------------------------------------------------------------|----------------------------------------------|------------------------------------------------------------------------------------------|----------------------------------------------------------------------------------------------------|--------------------------------------------------------------------------------------------|------------------------------------------------------------------------------------------|------------------------|---------------------------------|
| Nome                                                                                                    | ^                                                                                                    |                                              | Da                                                                                       | ta de modificação                                                                                                    | Tip                                                                                        | 0                                                                                        |                        |                                 |
| Z Cnaes                                                                                                    | zip                                                                                                    |                                              | 02,                                                                                      | /07/2023 19:49                                                                                                    | Ar                                                                                         | quivo ZIP                                                                                |                        |                                 |
| Ez Empre                                                                                                    | esas0.zip                                                                                                    |                                              | 02                                                                                       | /07/2023 19:50                                                                                                    | Ar                                                                                         | uivo ZIP                                                                                 |                        |                                 |
| Ez Empre                                                                                                    | esas1.zip                                                                                                    |                                              | 02                                                                                       | /07/2023 19:51                                                                                                    | Ar                                                                                         | quivo ZIP                                                                                |                        |                                 |
| Ez Empre                                                                                                    | esas2.zip                                                                                                    |                                              | 02                                                                                       | /07/2023 19:51                                                                                                    | Ar                                                                                         | quivo ZIP                                                                                |                        |                                 |
| Ez Empre                                                                                                    | esas3.zip                                                                                                    |                                              | 02,                                                                                      | /07/2023 19:51                                                                                                    | Ar                                                                                         | quivo ZIP                                                                                |                        |                                 |
| Ez Empre                                                                                                    | esas4.zip                                                                                                    |                                              | 02,                                                                                      | /07/2023 19:51                                                                                                    | Ar                                                                                         | quivo ZIP                                                                                |                        |                                 |
| Ez Empre                                                                                                    | esas5.zip                                                                                                    |                                              | 02,                                                                                      | /07/2023 19:52                                                                                                    | Ar                                                                                         | quivo ZIP                                                                                |                        |                                 |
| Ez Empre                                                                                                    | esas6.zip                                                                                                    |                                              | 02,                                                                                      | /07/2023 19:52                                                                                                    | Ar                                                                                         | quivo ZIP                                                                                |                        |                                 |
| Ez Empre                                                                                                    | esas7.zip                                                                                                    |                                              | 02,                                                                                      | /07/2023 19:53                                                                                                    | Ar                                                                                         | quivo ZIP                                                                                |                        |                                 |
| Ez Empre                                                                                                    | esas8.zip                                                                                                    |                                              | 02                                                                                       | /07/2023 19:53                                                                                                    | Ar                                                                                         | quivo ZIP                                                                                |                        |                                 |
| Z Empre                                                                                                    | esas9.zip                                                                                                    |                                              | 02                                                                                       | /07/2023 19:54                                                                                                    | Ar                                                                                         | auivo ZIP                                                                                |                        |                                 |
| o final, apare<br>Fim. Criou as b                                                                                                    | cerá <b>a mensage</b><br>ases cnpj, rede, lin                                                                                                    | e <b>m de</b> ∣<br>ks.                       | Finalizaç                                                                                | ão:                                                                                                    | ograma que                                                                                 | estão sendo e                                                                            | kecutados.             |                                 |
| o final, apare<br>Fim. Criou as b<br>Para utilizar na<br>publicos para a                                                                       | cerá <b>a mensage</b><br>ases cnpj, rede, lin<br>RedeCNPJ, copie o<br>pasta rede/bases                                                                           | e <b>m de</b><br>ks.<br>os arqui<br>do Aplic | Finalizaç<br>vos cnpj.d                                                                  | <b>ão</b> :<br>b, rede.db, rede_sea                                                                                                    | ograma que<br>ch.db, cnpj_link                                                             | estão sendo e:<br>s_ete.db da pasta                                                      | xecutados.<br>a dados- |                                 |
| o final, apare<br>Fim. Criou as b<br>Para utilizar na<br>publicos para a<br><b>Fim!!!!!!</b>                                                   | cerá <b>a mensage</b><br>ases cnpj, rede, lin<br>RedeCNPJ, copie o<br>a pasta rede/bases                                                                         | e <b>m de</b><br>ks.<br>os arqui<br>do Aplic | Finalizaç<br>vos cnpj.d<br>:ativo Rede                                                   | <b>ão:</b><br>b, rede.db, rede_sea                                                                                                    | ograma que                                                                                 | estão sendo e:<br>s_ete.db da pasta                                                      | xecutados.<br>a dados- |                                 |
| o final, apare<br>Fim. Criou as b<br>Para utilizar na<br>publicos para a<br><b>Fim!!!!!!</b>                                                   | cerá <b>a mensage</b><br>ases cnpj, rede, lin<br>RedeCNPJ, copie d<br>a pasta rede/bases<br>s Se a <b>mensagen</b>                                               | em de l<br>ks.<br>os arqui<br>do Aplic       | Finalizaç<br>vos cnpj.d<br>ativo Rede                                                    | ão:<br>b, rede.db, rede_seat<br>aCNPJ.<br><b>aparecer</b> , é sinal                                                                                    | ograma que<br>ch.db, cnpj_link<br>que <b>a rotina</b> (                                    | estão sendo e:<br>s_ete.db da pasta<br>deu erro.                                         | a dados-               |                                 |
| o final, apare<br>Fim. Criou as b<br>Para utilizar na<br>publicos para a<br>Fim!!!!!!<br>MPORTANTE:<br>e tudo estiv<br>pj_links_ete<br>Exibir  | cerá <b>a mensage</b><br>ases cnpj, rede, lin<br>RedeCNPJ, copie d<br>a pasta rede/bases<br>s Se a <b>mensagen</b><br>ver certo, a j<br><b>e.db.</b> Esse arquiv | n ante<br>pasta<br>vos dev                   | Finalizaç<br>vos cnpj.d<br>cativo Rede<br>rior <b>não</b><br><b>dados-p</b><br>verão ter | <ul> <li>ão:</li> <li>b, rede.db, rede_seal</li> <li>eCNPJ.</li> <li>aparecer, é sinal</li> <li>publicos conterá</li> <li>os respectivos ta</li> </ul> | ograma que<br>ch.db, cnpj_link<br>que <b>a rotina</b><br>os arquivo<br>manhos apro         | estão sendo e:<br>s_ete.db da pasta<br>deu erro.<br>s cnpj.db, ro<br>pximados: 30G       | ede.db, re             | ede_search<br>GB e 8GB:         |
| o final, apare<br>Fim. Criou as b<br>Para utilizar na<br>publicos para a<br>Fim!!!!!<br>VIPORTANTE:<br>e tudo estiv<br>npj_links_ete<br>Exibir | cerá a mensage<br>ases cnpj, rede, lin<br>RedeCNPJ, copie d<br>a pasta rede/bases<br>Se a mensagen<br>ver certo, a p<br>e.db. Esse arquiv                        | m de<br>ks.<br>os arqui<br>do Aplic          | Finalizaç<br>vos cnpj.d<br>cativo Red<br>rior <b>não</b><br><b>dados-</b> p<br>verão ter | <ul> <li>ão:</li> <li>b, rede.db, rede_seal</li> <li>eCNPJ.</li> <li>aparecer, é sinal</li> <li>publicos conterá</li> <li>os respectivos ta</li> </ul> | ch.db, cnpj_link<br>ch.db, cnpj_link<br>que <b>a rotina</b> (<br>os arquivo<br>manhos apro | estão sendo e<br>s_ete.db da pasta<br>deu erro.<br>s <b>cnpj.db, r</b> o<br>ximados: 30G | ede.db, re             | e <b>de_search</b><br>GB e 8GB: |

04/07/2023

rede\_search.db 10.936.032 KB Data Base File rede.db 4.560.480 KB Data Base File 04/07/2023 cnpj\_links\_ete.db 7.345.580 KB Data Base File 04/07/2023 🗟 cnpj.db 30.077.656 KB Data Base File 04/07/2023 Se o tamanho de algum arquivo for muito menor que o esperado, a rotina deve ter dado algum erro.

Esses 4 arquivos .db devem ser movidos para a pasta bases do aplicativo RedeCNPJ.

| Nome                                                                                                    |        | Data   | a de modificação                                                                                                    | Tamanł                                                           |
|----------------------------------------------------------------------------------------------------|--------|--------|----------------------------------------------------------------------------------------------------|------------------------------------------------------------------|
| scnpj.db                                                                                                    |        |        |                                                                                                    |                                                                  |
| cnpj_links_ete.db                                                                                                    | _      | 7-Zip  |                                                                                                    | >                                                                |
| rede.db                                                                                                    | 9      | AxCry  | rpt                                                                                                    | >                                                                |
| rede_search.db                                                                                                    | ٢      | Verifi | car Vírus                                                                                                    |                                                                  |
|                                                                                                    | 0      | Verifi | car a reputação na KSN                                                                                                    |                                                                  |
|                                                                                                    | B      | Comp   | partilhar                                                                                                    |                                                                  |
|                                                                                                    |        | Envia  | r para                                                                                                    | >                                                                |
|                                                                                                    |        | Reco   | tar                                                                                                    |                                                                  |
|                                                                                                    |        | Copia  | ar                                                                                                    |                                                                  |
|                                                                                                    |        | Criar  | atalho                                                                                                    |                                                                  |
|                                                                                                    |        | Exclu  | ir                                                                                                    |                                                                  |
|                                                                                                    | -      | Reno   | mear                                                                                                    |                                                                  |
|                                                                                                    |        | Propr  | iedades                                                                                                    |                                                                  |
|                                                                                                    |        |        |                                                                                                    |                                                                  |
| cal > bases                                                                                                    | $\sim$ | Ü      | Pesquisar em b                                                                                                    | ases                                                             |
|                                                                                                    | ^      |        |                                                                                                    |                                                                  |
| Nome                                                                                                    |        |        |                                                                                                    | Data de mo                                                       |
| Nome                                                                                                    |        |        |                                                                                                    | 17/08/2021                                                       |
| Nome <ul> <li>base_cnpj_vazia.db</li> <li>base_dados_modelo</li> </ul>                                                                                                    | o.db   |        |                                                                                                    | 17/08/2021                                                       |
| Nome<br>base_cnpj_vazia.db<br>base_dados_modelc                                                                                                    | o.db   |        | Fxihir                                                                                                    | Data de moi<br>17/08/2021<br>17/08/2021                          |
| Nome       Image: State State Sta | o.db   |        | Exibir<br>Classificar por                                                                                                    | 17/08/2021                                                       |
| Nome  base_cnpj_vazia.db base_dados_modelc cnpj.db cnpj_links_ete.db hinks.db karede.db                                                                                                    | o.db   |        | Exibir<br>Classificar por<br>Agrupar por                                                                                                    | 17/08/2021                                                       |
| Nome<br>base_cnpj_vazia.db<br>base_dados_modelc<br>cnpj.db<br>cnpj_links_ete.db<br>links.db<br>rede.db<br>rede.db                                                                                                    | o.db   |        | Exibir<br>Classificar por<br>Agrupar por<br>Atualizar                                                                                                    | Data de moi<br>17/08/2021<br>17/08/2021                          |
| Nome<br>base_cnpj_vazia.db<br>base_dados_modelc<br>cnpj.db<br>cnpj_links_ete.db<br>links.db<br>rede.db<br>crede_dados.db<br>crede_search.db                                                                                                    | o.db   |        | Exibir<br>Classificar por<br>Agrupar por<br>Atualizar<br>Personalizar esta pasta.                                                                                                    | Data de moi<br>17/08/2021<br>17/08/2021                          |
| Nome         Image: State of the state of the state                    | o.db   |        | Exibir<br>Classificar por<br>Agrupar por<br>Atualizar<br>Personalizar esta pasta.<br>Colar                                                                                           | Data de moi<br>17/08/2021<br>17/08/2021                          |
| Nome         Image: State State S                   | o.db   |        | Exibir<br>Classificar por<br>Agrupar por<br>Atualizar<br>Personalizar esta pasta.<br>Colar<br>Colar atalho                                                                           | Data de moi<br>17/08/2021<br>17/08/2021                          |
| Nome         Image: State State S                   | o.db   |        | Exibir<br>Classificar por<br>Agrupar por<br>Atualizar<br>Personalizar esta pasta.<br>Colar<br>Colar atalho<br>Desfazer Mover                                                         | Ctrl+Z                                                           |
| Nome         Image: State State S                   | o.db   | হ      | Exibir<br>Classificar por<br>Agrupar por<br>Atualizar<br>Personalizar esta pasta.<br>Colar<br>Colar atalho<br>Desfazer Mover<br>Abrir com o Visual Stuc                              | Ctrl+Z<br>dio                                                    |
| Nome         Image: State of the state of the state                    | o.db   | হা     | Exibir<br>Classificar por<br>Agrupar por<br>Atualizar<br>Personalizar esta pasta<br>Colar<br>Colar atalho<br>Desfazer Mover<br>Abrir com o Visual Stuc<br>Conceder acesso a          | Ctrl+Z                                                           |
| Nome         Image: State of the state of the state                    | o.db   | 2      | Exibir<br>Classificar por<br>Agrupar por<br>Atualizar<br>Personalizar esta pasta.<br>Colar<br>Colar atalho<br>Desfazer Mover<br>Abrir com o Visual Stuc<br>Conceder acesso a<br>Novo | Data de moi<br>17/08/2021<br>17/08/2021<br><br><br>Ctrl+Z<br>dio |

Se você não necessitar de um histórico de arquivos, pode apagar os arquivos .zip da pasta dados-publicos-zip:

| dados-publicos-zip 🗸 🗸 | Pesquis    | sar em dados-publicos-zip |
|------------------------|------------|---------------------------|
| Nome                   | Data de mo | odificação Tipo           |
| Ez Cnaes.zip           | 15/06/2023 | 13:34 Arquivo Z           |
| Empresas9.zip          | 15/06/2023 | 13:48 Arquivo Z           |
| Estabelecimentos9.zip  | 15/06/2023 | 14:34 Arquivo Z           |
| Ez Motivos.zip         | 15/06/2023 | 13:34 Arquivo Z           |
| 🖬 Municipios.zip       | 15/06/2023 | 13:34 Arquivo Z           |
| 😰 Naturezas.zip        | 15/06/2023 | 13:34 Arquivo Z           |
| Z Paises.zip           | 15/06/2023 | 13:34 Arquivo Z           |
| Qualificacoes.zip      | 15/06/2023 | 13:34 Arquivo Z           |
| 🖬 Simples.zip          | 15/06/2023 | 14:36 Arquivo Z           |
| Ez Socios9.zip         | 15/06/2023 | 14:42 Arguivo Z           |

# Configuração da RedeCNPJ com o arquivo rede.ini

Abra o arquivo **rede.ini no Bloco de Notas** (não pode ser no Word), que está na pasta rede, altere a linha referencia\_bd = TESTE

```
rede.ini - Bloco de Notas
Arquivo Editar Formatar Exibir Ajuda
# se a base_receita não for definido, os botões do githu
# base_endereco_normalizado=cnpj_links_ete.db é caminho
# base_links = bases/links.db é o caminho da base de lig
# base_local = bases/rede_dados.db é uma base com dados
# base_local também pode armazenar informações adicionad
base_rede = bases/rede.db
base_rede_search = bases/rede_search.db
base_endereco_normalizado = bases/cnpj_links_ete.db
base_links = bases/links.db
base_local = bases/rede_dados.db
#referencia_bd aparece na linha superior da tela
referencia_bd = TESTE
```

Isso irá atualizar o botão na tela da redecnpj CNPJ(..)

≡ ¥ RedeCNPJ ≥ Dados Abertos CNPJ(10/06/2023)

Ainda no arquivo rede.ini, troque o texto da linha mensagem\_advertencia=

mensagem\_advertencia=BASE DE TESTE COM NOMES EMBARALHADOS. NÃO É POSSÍVEL

Este é o texto no popup que aparece quando se abre a redecnpj no navegador.

#### **Observações:**

**Observação 1**: O programa roda em um console do Windows. Por padrão, dar um clique ou pressionar uma tecla no console fazem o processamento pausar. Para evitar este comportamento, depois que o console abrir, pressione com o botão direito no nome da janela do console, selecione Propriedades

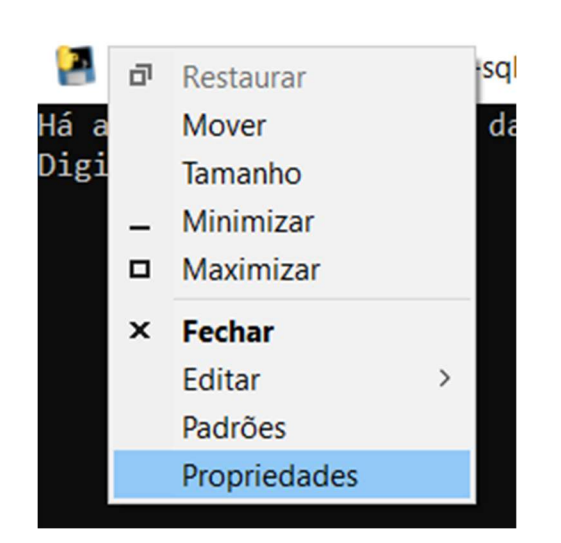

E deixe a caixa de opção Modo de Edição Rápida desativada.

Propriedades de "D:\Projetos\pyinstaller\cnpj-sqlite\rede-cnpj-ba...

| Opções                  | Fonte                             | Layout            | Cores | Terminal                                                                                                   |
|-------------------------|-----------------------------------|-------------------|-------|----------------------------------------------------------------------------------------------------|
| Tama<br>Pe<br>Mé<br>Gra | nho do C<br>queno<br>edio<br>ande | ùrsor             |       | Histórico de Comandos<br>Tamanho do Buffer: 50 🜩<br>Número de Buffers: 4 🜩<br>Descartar Duplicatas Antigas |
| Opçõo<br>Mo             | es de Ed                          | ição<br>dicão Ráp | oida  |                                                                                                    |

**Observação 2**: Quando o programa for executado por clique duplo, se acontecer algum erro inesperado, o console simplesmente pode fechar sem nenhum aviso prévio... Eventualmente se você informar que o programa não funcionou sem apresentar nenhum dado adicional será **impossível fazer um diagnóstico**. Por isso, recomenda-se primeiro abrir um console (digite cmd no ícone de Lupa do Windows) e executar esses programas. Se acontecer um erro, selecione TODO O TEXTO do console, copie com CTRL+C e cole se quiser um diagnóstico. Faça prints da tela e das pastas com os arquivos gerados.

**Observação 3**: Como o procedimento leva várias horas para finalizar, é recomendável alterar nas opções do Windows, Opções de Energia> Escolher ou personalizar um plano de energia> escolher a opção **Alto Desempenho**, para que o seu computador fique ligado sem entrar em estado de suspensão.

**Observação 4**: Por se tratar de um aplicativo, às vezes este pode ser identificado como um vírus. Isto acontece porque o mesmo procedimento de gerar este aplicativo a partir do código fonte em Python pode ter sido usado para fins maliciosos por hackers, gerando assinatura comum do programa que gera o aplicativo (no caso o Pyinstaller). Se isso acontecer, pode ser uma situação difícil de contornar. Sugiro procurar a página do seu antivírus para pedir reavaliação de programa.

# Execução do programa em partes:

Se não for possível executar todas as partes do programa de uma só vez, é possível retomar a execução na etapa seguinte da execução. Por exemplo, você conseguiu rodar apenas parte 1 e a pasta **dados-publicos-zip** tem 37 arquivos .zip. Então apague os arquivos na pasta **dados-públicos** e rode o aplicativo e selecione as partes 02 a 04 para execução e pressione OK.

| Programa p/ Criar Tabelas-RedeCNPJ                                                                                                    | _                        |                   | ×      |
|----------------------------------------------------------------------------------------------------|--------------------------|-------------------|--------|
| Selecione as partes a executar. Cada parte leva l a<br>Selecione todas se for o caso. Ao final aparecerá m<br>'Fim. Criou as bases'. Se essa mensagem não apar | 3 hor<br>ensage<br>ecer, | as.<br>m<br>sinal |        |
| 01-Baixar arquivos do site da RFB                                                                                                    |                          |                   | $\sim$ |
| 02-Criar Base cnpj.db<br>03-Criar Base rede.db e rede_search.db<br><u>04-Criar Base cnpj_links_ete.db</u>                                                      |                          |                   |        |
| <                                                                                                    |                          |                   | >      |
| Cancel Select All Clear All OK                                                                                                    |                          |                   |        |

Se você conseguiu rodar a parte 1 e 2, na pasta dados-publicos mantenha apenas o arquivo cnpj.db e execute apenas as partes 3 e 4.

# Diagnóstico de Problemas

Verifique quanto espaço existe no HD do seu computador. Há necessidade de cerca de **100GB** para baixar os dados abertos e converter para uso na redecnpj.

Não tenho como fazer suporte personalizado. Se aconteceu um erro, e você informar apenas "não funcionou", não vou ter como adivinhar o que aconteceu. Seja **específico**: informe o comando que vc executou, dê um **print** de tela, **copie todo o texto no console** se este estiver aberto. Se o console fechar sozinho, vá na lupa do Windows, clique cmd e execute o programa novamente por esse console, que alguma mensagem de erro aparecerá no console mesmo que o programa dê erro.

Use o github para postar alguma dúvida sobre o procedimento ou erro: https://github.com/rictom/rede-cnpj/issues